# 聖公會阮鄭夢芹小學 「夢芹家捷通」附件開啟指引

### 為提高網絡安全性,「夢芹家捷通」更新後開啟附件的方法亦有所變更:

#### I. iOS 用户

| 1. 點擊附件連結                                         | 2. 選擇「下載」附件                       |
|---------------------------------------------------|-----------------------------------|
| ()                                                | 5:25<br>▲聖公會阮鄭<br>○ 坦君武給入網站名班     |
| 家長校董選舉結果                                          |                                   |
| admin - 2019年10月10日 09:00<br>參考號碼: N-2019-1010-02 |                                   |
| 有關本通告詳情,請參閱附件。<br>此致<br>貴家長台鑒<br>附件:              | 要下載「N-2019-1010-02.pdf」嗎?<br>下載   |
| 3 系統會自動開於 Safari,                                 |                                   |
| 可在右上角「下載」圖示檢視                                     | 4. 完成下載後便可開啟通告附件                  |
| 5:25 ▲ 聖公會阮鄭                                      | 5:26<br>▲聖公會阮鄭                    |
| AA                                                | AA A hk.mobi.yahoo.com ♂ ↔        |
| YAHOO!                                            | YA 下載項目 清除 )                      |
| ご ご ご   收件匣 28°C 國購 即日上映   自訂捷徑                   | 【<br>收 N-2019-1010-02<br>344 КВ Q |
| f표/I 新闻 IV 財經                                     | 推介 新聞 TV 財經 娛樂 著▌ ✔               |

## Ⅱ. Android 用户

| 1. 點擊附件連結                 | 2. 選擇開啟的方式後便能開啟附件      |
|---------------------------|------------------------|
|                           | **家長可剔選「總是」,           |
| - < 🞯 通告                  | 往後可跳過此步驟開啟附件           |
| 家長校董選舉結果                  | **開啟附件時間或較久,           |
| admin - 2019年10月10日 09:00 | <u>敬請耐心等候</u>          |
| 參考號碼: N-2019-1010-02      | 有關本通告詳情,請參閱附件。         |
| 有關本通告詳情,請參閱附件。            | 此致<br>貴家長台鑒            |
| 此致<br>貴家長台鑒               |                        |
| 附件:                       | N-2019-1010-02.pdf     |
| N-2019-1010-02.pdf        | 到期日: 2019年10月14日 23:55 |
|                           | 本人                     |
|                           | ○一切知悉                  |
|                           | 用於開啟的應用程式              |
|                           | 雲端硬碟 PDF<br>檢視器        |
|                           | 僅一次總是                  |